## <u>本体メモリ(SD1)から SD2 へのデータコピー方法</u>

GL840 の本体メモリ(SD1)に保存したデータを SD2 にコピーする方法について以下に説明します。 SD2 には、使用可能な SD カードが挿入されているものとして説明します。

| "フリーランニング"の状態で | IME(FILE)キーを押して「ファイルメニュー」 | 」を開きます。 |
|----------------|---------------------------|---------|
|----------------|---------------------------|---------|

| GRAPHTEC                | midi LOGGER GL840                            | • POWER • START • CHAR |
|-------------------------|----------------------------------------------|------------------------|
| フリーランニング 1 sec/DIV STOP |                                              |                        |
| • ***                   |                                              |                        |
|                         |                                              | QUIT                   |
|                         |                                              |                        |
|                         | - 6 + 0.01 V<br>- 7 + 0.00 V<br>- 8 - 0.00 V | < ((), mer, ) >        |
|                         | 9 + 0.00 V<br>9 + 0.01 V<br>10 + 0.01 V      |                        |
|                         | ZOWE 1zone                                   | * *                    |
|                         |                                              | ALM CLB USA DOUL       |

「ファイルメニュー」の表示がされたら、"・ファイル操作:"の位置にカーソルがあること を確認し、[ENTER]キーを押します。

| フリーランニング 1 sec/DIV STOP              |       | 17-07-0<br>:10:13 | 13 _ |                 |          |
|--------------------------------------|-------|-------------------|------|-----------------|----------|
| СН                                   | N     | 101               | ΤIV  | <sup>-</sup> OF | २        |
| + 50.00                              | 1     | CH                | 1    |                 | <b>^</b> |
|                                      | -     | ┢                 | 0    | . (             | )1       |
|                                      |       | _                 |      | <u>v</u>        |          |
| J/1ll/X_1~                           | 2     | +                 | 0.00 | <u>v</u>        |          |
| [ <b>]</b> テ <sup>゙</sup> ータ/ファイル操作] | 3     |                   | 0.00 | <u>v</u>        |          |
| 「-ファイル操作: ▼                          | 5     | +                 | 0.00 | v               |          |
| - デー9保存:                             | 6     | +                 | 0.01 | v               |          |
| ·SDカード1の取り外し/交換                      | 7     | +                 | 0.00 | ٧               |          |
|                                      | 8     | +                 | 0.00 | ٧               |          |
| 「■面面」L°-]                            | 9     | +                 | 0.01 | <u>v</u>        |          |
| 【 保存先指定:                             | SAMDI | +                 | 0.00 | V               |          |
|                                      | 70NF  | 1                 | 70ne |                 |          |
| 「■現在の設定を保存/読み込み」                     | LONE  |                   | Lone |                 |          |
|                                      |       |                   |      |                 |          |
| は (読み込み:                             |       |                   |      |                 |          |
|                                      |       |                   |      |                 |          |
|                                      |       |                   |      |                 |          |
| - 50.:00 L :V J                      |       |                   |      |                 |          |
|                                      | ALA   | RM                | 1 2  | 3               | 4        |

「ファイル操作」の画面が表示されますので、"ファイル / フォルダのコピー: "を選択して [ENTER]キーを押します。

| フリーランニング <sup>*</sup> 1 sec                                                                                                    | :/DIV STOP                                                                                     | 12 | 2017-07-03                                                                                                    |
|----------------------------------------------------------------------------------------------------|------------------------------------------------------------------------------------------------|----|----------------------------------------------------------------------------------------------------|
| <ul> <li>+ 50,00</li> <li>ファイ  火ニュー</li> <li>[□ テ<sup>*</sup> -9/ファイ  操作:</li> <li>· ファイ  操作:</li> <li>· ゔ -9(Ŗ存:</li> <li>· SDカ-ト<sup>*</sup> 2の取り外し/交</li> <li>(示 画面コヒ<sup>*</sup>-]</li> <li>· 保存先指定:</li> <li>· 実行</li> <li>目現在の設定を保存/読</li> <li>· 保存:</li> <li>· 読み込み:</li> <li>○0K</li> <li>- 50:00 [V]</li> </ul> | ▼<br>ファ小操作<br>詳細表示:<br>ファルクォルジー名の変更:<br>ファル/フォルジーの可定。-:<br>ファル/フォルジのコレ。-:<br>デーィスクの初期化:<br>●OK |    | MONITOR<br>4 + 0,00 V<br>4 + 0,00 V<br>4 + 0,00 V<br>4 + 0,00 V<br>5 + 0,01 V<br>6 + 0,01 V<br>7 + 0,00 V<br>8 + 0,00 V<br>9 + 0,01 V<br>7 + 0,00 V<br>8 + 0,00 V<br>9 + 0,01 V<br>10 + 0,00 V<br>9 + 0,01 V<br>10 + 0,00 V<br>9 + 0,01 V<br>10 + 0,00 V<br>10 + 0,00 |
|                                                                                                    |                                                                                                |    | ALARM 1 2 3 4                                                                                                    |

"コピー元の選択"を選択して[ENTER]キーを押します。

| フリーランニング 1 sec/DIV STOP                                                                                                    | ₩ [ 2017-07-03 <b></b>                                |
|----------------------------------------------------------------------------------------------------|-------------------------------------------------------|
| フリーランニンク       1       sec/DIV Stop       1         + 50:00       アイルメニュー       1       sec/DIV Stop       1         ・ 50:00       アイルメニュー       1       sec/DIV Stop       1         ・ 7: -9保存:       ・ 7: -9保存:       ・ 7: -9保存:       1       7: -1/1/2 / 1/3         ・ 50:00 いかいいかいいかいいかいいかいいかいいかいいかいいかいいかいいかいいかいいかい | $\begin{array}{c ccccccccccccccccccccccccccccccccccc$ |
|                                                                                                    | ALARM 1 2 3 4                                         |

「コピー元の選択」の画面が表示されますので、<SD1>全てをコピーする場合は、<SD1>の にチェックをします。

|                    | and /DTV/ CTOD |     |                              |        | 2017-07-   | 03    | _              |          |
|--------------------|----------------|-----|------------------------------|--------|------------|-------|----------------|----------|
|                    | SEC/DIV STUP   |     | <u>1</u>                     | 2      | 15:15:31   |       |                |          |
|                    |                |     |                              | CH     | MO         | ΝΙΤ   | OF             | 2        |
| ュピー元の選択            |                |     |                              |        | 1 C        | H 1   |                | <u> </u> |
| [¥                 |                |     |                              | ]      | +          | 0     | <sub>ν</sub> C | )1       |
| IZI <sd1></sd1>    |                | SD1 | <ol><li>3.9 GBytes</li></ol> | s Free | 2 +        | 0 00  | v              |          |
| □ <sd2></sd2>      |                | SD2 | 2 GByte                      | s Free | 3 +        | 0.00  | v              |          |
|                    |                |     |                              |        | 4 +        | 0.00  | V              |          |
|                    |                |     |                              |        | 5 +        | 0.01  | ۷              |          |
|                    |                |     |                              |        | <u>6</u> + | 0.01  | <u>v</u>       |          |
|                    |                |     |                              |        | / +        | 0.00  | <u>v</u>       |          |
|                    |                |     |                              |        | 8 +        | 0.00  | <u>v</u>       |          |
|                    |                |     |                              |        |            | 0.01  | <u>v</u>       |          |
|                    |                |     |                              |        | MPI F      | 10s   | <u> </u>       |          |
|                    |                |     |                              |        | NE         | 1zone |                |          |
|                    |                |     |                              |        |            |       |                |          |
| [[ENTER]で選択/[QUIT] | で完了            |     |                              |        |            |       |                |          |
| [←] [→] でフォルダ移動    |                |     |                              |        |            |       |                |          |
| [←←] [→→] で表示順     | の変更            |     |                              |        |            |       |                |          |
|                    |                |     |                              |        |            |       |                |          |
| - 50.00 [ V ]      |                |     |                              |        |            |       |                |          |
|                    |                |     |                              | 4      | LARM       | 1 2   | 3              | 4        |

<SD1>の中の一部のフォルダ / ファイルを選択する場合は、)(右方向)キーを押すことで <SD1>の中のフォルダやファイルが表示されますので、コピーしたいフォルダやファイル の にチェックをします。

## GRAPHTEC

| フリーランニンク 1 sec/DIV STOP | 15:33 | 28          |      |          |   |
|-------------------------|-------|-------------|------|----------|---|
| <u></u>                 | MC    | DN I        | Т    | DR       |   |
| 北。一元の選択                 |       | CH 1        |      |          |   |
| [¥SD1                   | ] +   |             | 0.   | 0        | 1 |
| ☑ <170630>              |       | + 0         |      | J        | _ |
| ☑ <170627>              | 3     | + 0.        | 00 1 | V        |   |
| ⊠ <aaa></aaa>           | 4     | + 0.        | 00   | V        |   |
| 口<170616>               | 5     | + 0.        | 01   | <u> </u> |   |
| 口<170526>               |       | + U.<br>⊥ 0 |      | <u> </u> |   |
| 口<170421>               | 8     | + 0.        | 00 1 | v<br>V   |   |
| □<170424>               | 9     | + 0.        | 01   | V        |   |
| 口<170508>               | 0     | + 0.        | 00   | l        |   |
| 口<170509>               | MPLE  | 10s         |      |          |   |
| [*.*] 67 Jr1l           |       | TZON        | 18   |          |   |
| [ENTER]で選択/[QUIT]で完了    |       |             |      |          |   |
| [←] [→] でフォルダ移動         |       |             |      |          |   |
| [←←][→→]で表示順の変更         |       |             |      |          |   |
|                         |       |             |      |          |   |
|                         | ALARM | 1           | 2    | 3        | 4 |

■■■ (QUIT) キーを押すことで選択終了になりますので、"コピー先の選択 / 実行"を選択 して [ENTER] キーを押します。

| フリーランニンク゛            | 1           | sec/DI           | / STOP     |       |    |              | 12 | 2017-          | 07-03<br>31 |                     |          |
|----------------------|-------------|------------------|------------|-------|----|--------------|----|----------------|-------------|---------------------|----------|
| + 50 00              |             |                  |            |       |    |              | CH | M              | DN I        | TOF                 | 2        |
|                      |             |                  |            |       |    |              |    | +              | UHI         | n r                 | 11       |
|                      |             |                  |            |       |    |              |    | <u> </u>       |             | v v                 | <b>_</b> |
| J7111X_1-            |             |                  |            |       |    |              |    | 2              | + 0.0       | 00 V                |          |
| [〓データ/ファイル操          | 作]          |                  | _          |       |    |              | L  | 4              | + 0.0       | 00 V<br>00 V        | -        |
| ・ファル操作:              |             |                  |            |       |    |              |    | 5              | + 0.0       | 01 V                |          |
| テータ保存:               |             | <u>, </u> ]71    | 们操作        |       |    |              |    | 6              | + 0.0       | 01 V                |          |
|                      | 別に          | 7爻詳              | ■表示:       |       |    |              |    | 8              | + 0.0       | <u>00 V</u><br>NN V |          |
| <u>'SUN-N 2004Xい</u> | <u>197</u>  | <u>,/ x</u> ]Jr1 | ル/フォルダ     | 名の変更  | ē: | $\mathbf{v}$ |    | 9              | + 0.0       | 01 V                |          |
| 保友失指定一               |             | 771              | ルノフォルター    | のコピー: |    |              |    |                | + 0.0       | 00 V                |          |
|                      | 711/        | <u>ˈ</u> ]]]]]   | DJĽ -      |       |    |              |    | SAMPLE<br>70NF | 10S<br>1700 | ρ                   | -        |
| 「日現在の設定」             | <u>с°-л</u> | の選択              |            |       |    |              |    | LONE           | TEON        |                     |          |
| 保存: ]                | ℃−先         | の選択/             | 実行         |       |    |              |    |                |             |                     |          |
| ・読み込み:               |             |                  | 1.5" ± 0.8 |       |    |              |    |                |             |                     |          |
|                      | 1個0)        | )J7111/Jオ        | ルタア通       | 訳中」   |    |              | +  |                |             |                     |          |
| - 50.00 [ V ]        |             |                  |            | ON .  |    |              |    |                |             |                     |          |
|                      |             |                  |            |       |    |              |    | AL ARM         | 1           | 2 3                 | 4        |

| איר־ניב-UI sec/DIV STOP |     |   |     |                                         |      | Į.          | 2017- | 07-03 |                   |         |          |     |
|-------------------------|-----|---|-----|-----------------------------------------|------|-------------|-------|-------|-------------------|---------|----------|-----|
|                         |     |   |     | Ľ                                       |      |             | 15:24 | :37   |                   | -       |          |     |
|                         |     |   |     |                                         | UH   |             |       | ער    | 11                | 11      | JF       | K . |
| コピー 先の選択/実行             |     |   |     |                                         |      |             |       | LH    |                   | ~       | _        |     |
| [¥                      |     |   |     |                                         |      | ]           | +     |       | ્ર                | ר י     | ູບ       | וע  |
| <sd1></sd1>             | SD1 | 3 | 9 G | Byte                                    | s Fr | · 66        |       |       | 0 0               | V<br>10 | V        |     |
| <sd2></sd2>             | SD2 | v | 2 6 | Rvt                                     | s Fr | <u>΄ ρρ</u> | 2     | +     | 0.0               | 10      | V        |     |
|                         | 002 |   | 2 0 | ,,,,,,,,,,,,,,,,,,,,,,,,,,,,,,,,,,,,,,, |      |             | 4     | +     | 0.0               | 10      | v        |     |
|                         |     |   |     |                                         |      |             | 5     | +     | 0.0               | )1      | V        |     |
|                         |     |   |     |                                         |      |             | 6     | +     | 0.0               | )1      | ٧        |     |
|                         |     |   |     |                                         |      |             | 7     | +     | 0.0               | 10      | <u>v</u> |     |
|                         |     |   |     |                                         |      |             | 8     | +     | 0.0               | 10      | <u>V</u> |     |
|                         |     |   |     |                                         |      |             | 7     | +     | 0.0               | 10      | V<br>V   |     |
|                         |     |   |     |                                         |      |             |       | 1     | <u>0. ບ</u><br>ໄຈ | 0       | <u>v</u> |     |
|                         |     |   |     |                                         |      |             | NE    | 12    | zone              | ;       |          |     |
|                         |     |   |     |                                         |      |             | _     |       |                   |         |          |     |
| [ENTER]でコピーの実行          |     |   |     |                                         |      |             |       |       |                   |         |          |     |
| [←] [→] でフォルダ移動         |     |   |     |                                         |      |             |       |       |                   |         |          |     |
| [←←][→→]で表示順の変更         |     |   |     |                                         |      |             |       |       |                   |         |          |     |
|                         |     |   |     |                                         |      |             | ļ     |       |                   |         |          |     |
|                         |     |   |     |                                         |      |             |       |       |                   |         |          |     |
|                         |     |   |     |                                         |      | A           | LARM  | 1     | 1                 | 2       | 3        | 4   |

「コピー先の選択/実行」の画面が表示されますので、<SD2>を選択します。

コピー元にフォルダ / ファイルを選択した場合は、最初に[¥SD1]内部の表示がされますので、((左方向)キーを押すことで<SD2>が表示されます。

<SD2>の表示より)(右方向)キーを押すと<SD2>の中に入るのでフォルダを作成しない場合は、[ここにコピー]を選択します。

| フリーランニング 1 sec/DIV STOP                            | 14 201   | 27:22     | 10 _                 |          | 1   |
|----------------------------------------------------|----------|-----------|----------------------|----------|-----|
| <u></u> CH_                                        | N        | 101       | ΝΙΤ                  | ŌF       | 2   |
| 北。-先の選択/実行                                         |          | CH        | 11                   |          | ^   |
| [¥SD2                                              | 1 -      | H         | 0                    | <u> </u> | ) 1 |
|                                                    |          |           | 0 01                 | V        |     |
| [新規フォルダ作成]                                         | 3        | -         | 0.01                 | v        |     |
| ファイルが有りません                                         | 4        | -         | 0.01                 | ٧        |     |
|                                                    | ۶.       | -         | 0.01                 | <u>V</u> |     |
|                                                    |          | - T       | 0.00                 | v        |     |
|                                                    | 8        | -         | 0.01                 | V        |     |
|                                                    | 9        |           | 0.01                 | <u>v</u> |     |
|                                                    | U<br>MPI | +<br>F 20 | <u>0,00</u><br>)/)mc | V        |     |
|                                                    | -NE      | 1         | zone                 |          |     |
|                                                    |          |           |                      |          |     |
| 選択でさません                                            |          |           |                      |          |     |
| [←] [→] ()7119 移動 <br>  [/ / ][ 、 ][ 、 ][ 、 ][ 、 ] |          |           |                      |          |     |
| (←←] [→→] で衣示順の変更                                  |          |           |                      |          |     |
| - 50.00 [ V ]                                      | _        |           |                      |          |     |
|                                                    | ALA      | RM        | 1 2                  | 3        | 4   |

[ENTER]キーを押すことで"コピーを行います。よろしいですか?"の表示がされますので[ENTER]キーを押してコピーを開始します。

| フリーランニング 1 sec/DIV STOP                                                                                                    | 2017-07-10                                                                                                    |
|----------------------------------------------------------------------------------------------------|----------------------------------------------------------------------------------------------------|
| <u></u>                                                                                                    | MONITOR                                                                                                    |
| 北゚ー先の選択/実行                                                                                                    |                                                                                                    |
| [¥SD2                                                                                                    | – U, UI                                                                                                    |
|                                                                                                    | 2 - 0.01 V                                                                                                    |
|                                                                                                    | 3 - 0.01 V                                                                                                    |
|                                                                                                    | 5 - 0.01 V                                                                                                    |
| 11°-を行います                                                                                                    | 5 + 0.00 V                                                                                                    |
| よろしいですか?                                                                                                    | 8 - 0.01 V                                                                                                    |
|                                                                                                    | P - 0.01 V                                                                                                    |
| [ENTER] Yes [QUIT] No                                                                                                    | MPLE 200ms                                                                                                    |
| [*.*] 0 Jr/h                                                                                                    | NE 1zone                                                                                                    |
| 選択できません                                                                                                    |                                                                                                    |
| [←] [→] でフォルダ移動                                                                                                    |                                                                                                    |
| [←←] [→→] で表示順の変更                                                                                                    |                                                                                                    |
| - 50. 00 [ V ]                                                                                                    |                                                                                                    |
|                                                                                                    | ALARM 1 2 3 4                                                                                                    |
|                                                                                                    |                                                                                                    |
|                                                                                                    |                                                                                                    |
| רוב-דוי-זוי)" 1 sec /DIV STOP                                                                                                    | 2017-07-10                                                                                                    |
| フリーランニング 1 sec/DIV stop                                                                                                    |                                                                                                    |
|                                                                                                    | 2017-07-10<br>14:39:37<br>MONITOR                                                                                                    |
|                                                                                                    | 2017-07-10<br>14-39:37<br>H O. 01                                                                                                    |
|                                                                                                    | MONITOR<br>- 0.01                                                                                                    |
|                                                                                                    | MONITOR<br>- 0,01<br>- 0,01<br>- 0,0                                                                                                    |
| 1 sec/DIV STOP ■<br>□L <sup>°</sup> -先の選択/実行<br>[¥S02<br>[新規フォルダ作成]<br>ファイルが有りません                                                                                                    | $\begin{array}{c} 317-97-10 \\ H \\ 139397 \\ \hline \\ H \\ - \\ 0 \\ 0 \\ 1 \\ - \\ 0 \\ 0 \\ 1 \\ - \\ 0 \\ 0 \\ 1 \\ 0 \\ 0 \\ 0 \\ 1 \\ 0 \\ 0 \\ 0$                                                                                                    |
| 1 sec/DIV STOP ■<br>□L° -先の選択/実行<br>[¥SD2]<br>「新規フォルジ作成]<br>ファイルが有りません<br>□L° -しています                                                                                                    | $\begin{array}{c} 207-07-10 \\ \hline 1 & 39507 \\ \hline \\ \hline \\ \hline \\ \hline \\ \hline \\ \hline \\ \hline \\ \hline \\ \hline \\ $                                                                                                    |
| フリ-ランニング 1 sec/DIV STOP ■ 022<br>コヒ° -先の選択/実行<br>[¥SD2 ]<br>[新規フォルジ作成]<br>ファイルが有りません<br>」ビ°-しています                                                                                                    | $\begin{array}{c} 207-97-10 \\ 11.39107 \\ \hline \\ \hline \\ \hline \\ \hline \\ \hline \\ \hline \\ \hline \\ \hline \\ \hline \\ $                                                                                                    |
| フリ-ランニング 1 sec/DIV STOP ■ 000 000 000 000 000 000 000 000 000                                                                                                    | $\begin{array}{c} 207-07-10\\ 11.39197 \\ \hline \\ \hline \\ \hline \\ \hline \\ \hline \\ \hline \\ \hline \\ \hline \\ \hline \\ $                                                                                                    |
| フリ-ランニング 1 sec/DIV STOP ■ 000 0000000000000000000000000000000                                                                                                    | $\begin{array}{c} 2017-07-10\\ 11.391977 \\ \hline \\ \hline \\ \hline \\ \hline \\ \hline \\ \hline \\ \hline \\ \hline \\ \hline \\$                                                                                                    |
| フリ-ランニング       1 sec/DIV STOP         コL° -先の選択/実行         [¥SD2         (ここにコピー)         [新規フォルジ作成]         ファイルが有りません         二ピ -しています         81%         (QUIT] Abort                                                                                                    | 2017-07-10<br>CH 1<br>CH 1<br>- 0,01 V<br>- 0,01 V<br>-                                                                                                    |
| フリ-ランニング       1 sec/DIV STOP         コL° -先の選択/実行         [¥SD2         「ここにこと -]         「新規フォルダ 作成]         ファイルが有りません         二° -しています         81%         「QUIT] Abort         「まません」                                                                                              | $\begin{array}{c} 207-07-10\\ 14.391307 \\ \hline \\ \hline \\ \hline \\ \hline \\ \hline \\ \hline \\ \hline \\ \hline \\ \hline \\ $                                                                                                    |
| フリ-ランニング       1 sec/DIV STOP         コL° -先の選択/実行         [¥SD2         「(ここにこ*-)         「新規フォルダ 作成]         ファイルが有りません         「L° -しています         81%         「(QUIT] Abort         「(-) でフォルダ 移動                                                                                     | MONITOR<br>CHI<br>CHI<br>CHI<br>CHI<br>CHI<br>CHI<br>CHI<br>CHI                                                                                                    |
| フリ-ランニング       1 sec/DIV STOP         コL° -先の選択/実行         [¥SD2         「ここに」*->         「新規フォルダ 作成]         ファイルが有りません         「L° -しています         81%         運択できません         [←] [→] で支オルダ 移動         [←] [→] で表示順の変更                                                                 | MONITOR<br>CHI<br>CHI<br>CHI<br>CHI<br>CHI<br>CHI<br>CHI<br>CHI                                                                                                    |
| フリーランニング       1 sec/DIV STOP         ユビ - 先の選択/実行         [¥SD2         [五〇日]         「新規フォルダ 作成]         ファイルが有りません         二ビ - しています         81%         (QUIT) Abort         [本 : 1         (-) でうオルダ 移動         [] 「つ オルダ 移動         [] 「→」で表示順の変更                                 | MONITOR<br>CHI<br>CHI<br>CHI<br>CHI<br>CON<br>CHI<br>CHI<br>CHI<br>CHI<br>CHI<br>CHI<br>CHI<br>CHI                                                                                                    |
| フリーランニング       1 sec/DIV STOP         コピ ー先の選択/実行         [¥SD2         [ごこにじー]         「「新規フォルジ作成]         ファイルが有りません         「上 ーしています         81%         [WIT] Abort         [*.*!]       0 ファ,         週沢できません         [←] [→] でファルヅ 移動]         [-→] で表示順の変更         - 50.00! [V ] | MONITOR<br>HI<br>O. 01<br>V<br>- 0.01<br>V<br>- 0.00<br>V<br>- 0.00<br>V<br>- 0.00<br>V<br>- 0.00<br>V<br>- 0.00<br>V<br>- 0.00<br>V<br>- 0.00<br>V<br>- 0.00<br>V<br>- 0.00<br>V<br>- 0.00<br>V<br>- 0.00<br>V<br>- 0.00<br>V<br>- 0.00<br>V<br>- 0.00<br>- 0.01<br>V<br>- 0.00<br>- 0.01<br>V<br>- 0.00<br>- 0.01<br>- 0.00<br>- 0.01<br>- 0.00<br>- 0.01<br>- 0.01<br>- 0. |

コピーが終了したら CUIT)キーを複数回押していくことで元の画面に戻ります。

以上